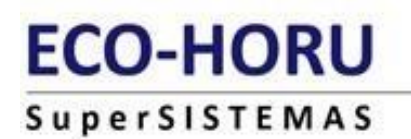

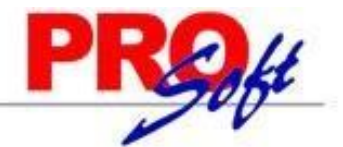

# **GUIA DEL TIMBRADO DE NÓMINA 4.0**

SuperNÓMINA

A partir del 01 de enero del 2022, el complemento de nómina versión 1.2 se integra con la versión 4.0 del CFDI con la revisión C, es importante mencionar que se cuenta con un periodo de convivencia con la versión 3.3 del CFDI el cual comprende del 1 de enero al 30 de junio de 2022, siendo obligatorio a partir del 1 de julio de 2022.

Los principales cambios son:

- Se homologa la forma de expresión del formato fecha conforme al Anexo 20 de los atributos FechaPago, FechaInicialPago, FechaFinalPago y FechaInicioRelLaboral.
- Se eliminan las validaciones de la versión y forma de pago.
- Se incorporan las validaciones para la emisión del complemento con la versión 4.0 del CFDI, como RegimenFiscalReceptor, ObjetoImp, ACuentaTerceros, InformacionAduanera, CuentaPredial, ComplementoConcepto, Parte.
- Así mismo como parte de la integración con el CFDI versión 4.0, se incorporan como requisitos obligatorios para la emisión del comprobante de nómina el RFC, nombre, régimen fiscal y código postal del domicilio fiscal del receptor.

Se <mark>debe</mark> registrar el nombre, denominación o razón social <mark>inscrito en el RFC</mark> <mark>del emisor</mark> del comprobante.

El Nombre debe corresponder a la clave de RFC registrado en el campo Rfc de este Nodo.

Este dato podrá ser consultado en la constancia de situación fiscal emitida por el SAT, la cual se puede obtener en la siguiente liga:

https://www.sat.gob.mx/aplicacion/login/53027/genera-tu-constancia-desituacion-fiscal

Una vez que haya consultado su constancia de situación fiscal, en Nombre p/timbrado, lo escribe como corresponde en el RFC, en:

Variables>> Datos Generales de la Empresa:

<u>Variables</u> <u>Nómina Mensual Histórico Utilerías Aguinaldos Re</u> <u>Datos generales de la empresa</u>

| Datos generales de la empresa                    |                                      |         |  |  |  |  |  |  |  |
|--------------------------------------------------|--------------------------------------|---------|--|--|--|--|--|--|--|
| Pantalla Principal Datos generales de la empresa |                                      |         |  |  |  |  |  |  |  |
| Datos de la empresa                              |                                      |         |  |  |  |  |  |  |  |
| Nombre                                           | SERVICIOS ADMINISTRATIVOS ECO HORU S | A de CV |  |  |  |  |  |  |  |
| Nombre p/timbrado                                | SERVICIOS ADMINISTRATIVOS ECO HORU   |         |  |  |  |  |  |  |  |

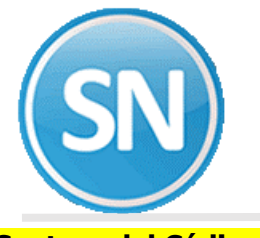

## Captura del Código Postal:

En nómina captura de empleados>> datos adicionales >> capturamos el código postal:

| <u>N</u> ón | nina | Mens   | ual           | <u>H</u> istórico | <u>U</u> tilerías | <u>A</u> guinaldos     | <u>R</u> eparto | Einio                   | 1                  |                      |              |          |
|-------------|------|--------|---------------|-------------------|-------------------|------------------------|-----------------|-------------------------|--------------------|----------------------|--------------|----------|
| ₽           | Indi | cacion | nes d         | el proceso        | )                 |                        |                 |                         |                    |                      |              |          |
| ۵           | Сар  | tura d | le <u>e</u> n | npleados          |                   |                        |                 |                         |                    |                      |              |          |
| _           |      |        |               |                   |                   |                        |                 |                         |                    |                      |              |          |
|             |      |        | Cap           | otura de          | emplead           | los                    |                 |                         |                    |                      |              |          |
|             |      |        | Pant          | alla Principa     | I Captura d       | de empleados           |                 |                         |                    |                      |              |          |
|             |      | 1      |               | ave               | Ape<br>1 🔽 BE     | ellido paterno<br>RNAL | م<br>ا          | <u>pellido</u><br>RODRI | materno<br>GUEZ    | Nombre(s)<br>MERCEDI | ES           |          |
|             |      |        | Gen           | eral Datos        | adicionales       | Costos Da              | tos personaliz  | zados                   | Expediente digital | Préstamos            | Subcontratos | <br>D -: |

| Captura de empleados                                                                                                    |                                                                                                    |
|----------------------------------------------------------------------------------------------------|----------------------------------------------------------------------------------------------------|
| Clave Apellido paterno Apellido mate<br>BERNAL RODRIGUE                                                                                                    | erno Nombre(s)<br>:Z MERCEDES                                                                                                    |
| General Datos adicionales Costos Datos personalizados Exp                                                                                                    | pediente digital   Préstamos   Subcontratos                                                                                                    |
| BORTENAG<br>A HANG<br>DO DEREGON<br>SONORA - C.P.05160<br>CASA<br>Dirección                                                                                                    | Tallas de<br>Camisa Pantalón Zapatos<br>Estado civil Casado 💌                                                                                                    |
| Teléfono                                                                                                    | Password RH *                                                                                                    |
| Email mercedes.bernal@supernomina.com Beneficiarios                                                                                                    | Datos inscripción IMSS                                                                                                    |
|                                                                                                    | Munic.                                                                                                    |
| Código postal físcal 85160                                                                                                    |                                                                                                    |
| Tipo de régimen 02 Sueldos<br>Nómina 2100 El tipo de régimen debe ser 02, 03<br>contrato es 01, 02, 03, 04, 05, 06<br>Tipo de contrato 01 Contrato de trabajo por tiempo indeterminac<br>Tipo de jornada 01 Diurna | 3 o 04 si el tipo de BPF<br>5, 07 o 08.<br>do El tipo de contrato debe ser 01, 02, 03, 04, 05, 06,<br>07 o 08 si el tipo de régimen debe ser 02, 03 o 04.<br>SAT |

Si se desea modificar masivamente, el campo a actualizar es el de nombre "NCPFISCAL" de la tabla Catalogo Empleados.

Los campos son NTRAB y NCPFISCAL, un archivo con 2 columnas.

Y la utilería de Importación/Exportación, en Importar, la tabla Catalogo empleados. Con la opción de Actualizar datos.

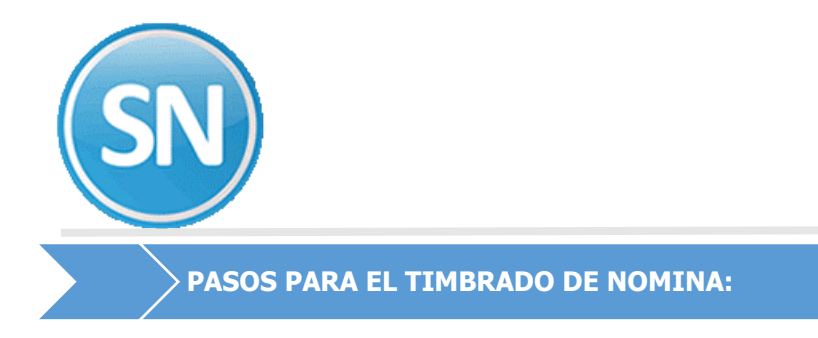

## **ECO-HORU SuperSISTEMAS**

Los pasos para el timbrado son los mismos:

- Paso 1 Generar Recibos
- Paso 2 Autorizar Recibos
- Paso 3 Timbrar Recibos

### Paso 1. Ingresar a la opción Nomina > Recibos de nómina CFDI > Generar recibos> Usar CFDI4.0.

| S |                                                                                                    |
|---|----------------------------------------------------------------------------------------------------|
|   | 1 Generar recibos                                                                                                    |
|   | Pantalla Principal 1 Generar recibos                                                                                                    |
|   | Fecha       06/04/2022         Hora       17:27:22         Fecha y hora sugerida, asignada al comprobante fiscal. A partir de esta fecha tiene un plazo de 72 horas para timbrar los recibos .         Histórico de periodos |
| 0 | Nuevos     Illear CEDI 3.3       Ø Generados/por timbrar     Ø Usar CFDI 4.0       Cancelados     Tomar cuenta bancaria de Adicional                                                                                         |

O si timbra mensualmente es en opción:

#### Mensual> Recibos de nómina CFDI Mensual> Generar recibos> Usar CFDI 4.0:

Seleccionar la versión 4.0

|                                                                                                    | ·                                | _              |                       | -       |
|----------------------------------------------------------------------------------------------------|----------------------------------|----------------|-----------------------|---------|
| 1 Generar recibos                                                                                                    |                                  |                |                       |         |
| Pantalla Principal 1 Generar recibos                                                                                                    |                                  |                |                       |         |
| Histórico de periodos en el mes                                                                                                    |                                  |                |                       |         |
| Fecha y hora sugerida, asignada al comprobante fiscal. A partir de est<br>fecha tiene un plazo de 72 horas para timbrar los recibos.<br>Seleccione el periodo para generar sus recibos | aUsar CFDI 3.3<br>✓Usar CFDI 4.0 | Retimbrar reci | bos con la nueva vers | ión 1.2 |

En el paso 3 Timbrar recibos, verifique que sea la versión 4.0

| 3 Timbrar                  | recil   | pos                                                        |        |         |         |                  |                                  |                    |     |
|----------------------------|---------|------------------------------------------------------------|--------|---------|---------|------------------|----------------------------------|--------------------|-----|
| Pantalla Princij           | pal 3   | Timbrar recibos                                            |        |         |         |                  |                                  |                    |     |
| Periodos a                 | utoriz  | ados sin timbrar                                           |        |         |         |                  |                                  |                    |     |
| Seleccione la              | nómina  | a timbrar                                                  |        |         |         |                  |                                  |                    |     |
| Fecha pago                 | Mes     | Periodo                                                    | Selec. | Recibos | Estatus | Neto<br>Generado | Vales<br>despensa                | Autorizado         | )   |
| 31/03/2022                 | Mar     | CFDI Mensual #3 Marzo 2022                                 | ~      | 20      |         | 156,844.00       | 0.00                             | Sí                 |     |
|                            |         |                                                            |        |         |         |                  |                                  |                    |     |
| Serie: CM3<br>Folios: 1-20 |         | Eacha CEDI: 2022.02.31T12:40:45<br>Versión: 4.0 Subcontrat | os: O  | 20      |         | 156,844.00       | 0.00                             |                    |     |
| Recibos por                | timbrar | 20                                                         |        | _       |         | Tim              | b <b>res</b> (Saldoen<br>ratados | línea con P<br>589 | 74C |

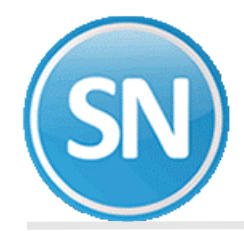

Al terminar LOS 3 PASOS SIN ERRORES se mostrará el siguiente mensaje.

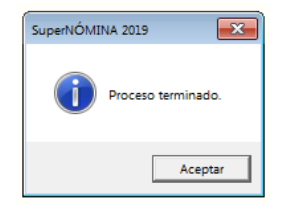

Si no está Autorizado te muestra un aviso.

**Nota:** si te marcara algún error (como número de IMSS, falta RFC, Registro patronal) o cualquier error y lo corriges debes de empezar con el paso no.1 > Generar recibos de nómina, Si no hay error, se podrán generar reportes relacionados de esta información.

|                                                                                                    | SERV1                                                                                                    | CIOS ADMINISTRATIVOS ECO HORU SA DE CV                                                                                                    | 1/1 ATC                                                                                                    |
|----------------------------------------------------------------------------------------------------|----------------------------------------------------------------------------------------------------|----------------------------------------------------------------------------------------------------|----------------------------------------------------------------------------------------------------|
|                                                                                                    |                                                                                                    | Listado de errores al timbrar<br>20 de marco de 2022 _ PAC: 4                                                                                                    |                                                                                                    |
| Empleado                                                                                                    | Rombre                                                                                                    | Código Mensaje de error                                                                                                    |                                                                                                    |
| Periodo: C<br>Versión CF<br>Versión co<br>Actualizac<br>Recibos: 2                                                                                                    | EDI Mensual #3 Marmo 2023<br>DI: 3.3<br>mplemento: 1.2<br>iden: 30/03/2022 11:25:39 a. m.<br>0                                                                                                    |                                                                                                    |                                                                                                    |
| 1<br>21 nombre<br>31 nombre<br>31 nombre<br>41 nombre<br>41 nombre<br>41 nombre<br>41 nombre<br>41 nombre<br>41 nombre<br>41 nombre<br>42 nombre<br>13<br>44 nombre<br>14<br>45 nombre<br>15<br>41 nombre<br>10<br>10<br>11<br>11<br>11<br>11<br>11<br>11<br>11<br>11 | NERCERS RENAL BOSIDIES<br>del Istuit de cersificade de<br>MARANTA ENDORE OFFALSE<br>AL Istuit de Cersificade de<br>RENTA ALCIA FOLMO ENDO<br>E ESTA<br>ALCIA FOLMO ENDO<br>ESTO NAMEL ROBINI<br>del Istuit del cersificade de<br>RENTE AL CENTICADE<br>del Istuit del cersificade de<br>del Istuit del cersificade de<br>del Istuit del cersificade de<br>del Istuit del cersificade de<br>ALCI DECLO AVIER RITRA COMO<br>del Istuit del cersificade de<br>la Istuit del cersificade de<br>la Istuit del cersificade de<br>la Istuit del cersificade de<br>del Istuit del cersificade de<br>la Istuit del cersificade de<br>la Istuit del cersificade de<br>la Istuit del cersificade de<br>la Istuit del cersificade de<br>del Istuit del cersificade de<br>la Istuit del cersificade de<br>la Istuit de la Istuit del cersificade de<br>la Istuit del Istuit del Cersi | l'message': "CD100101 - 11 samps Fandre del minor, no corres<br>sello digital del Enter.", "messageTesti": "ValorEsprando<br>l'alcanger: "CD100101 - 11 samps Fandre del minor, no corres<br>mello digital del Enter.", "messageTesti": "ValorEsprando<br>"Manager": "CD100101 - 11 samps Fandre del minor, no corres<br>mello digital del Enter.", "messageTesti": "ValorEsprando<br>"Manager": "CD100101 - 11 samps Fandre del minor, no corres<br>mello digital del Enter.", "messageTesti": "ValorEsprando<br>"Manager": "CD100101 - 11 samps Fandre del minor, no corres<br>mello digital del Enter.", "messageTesti": "ValorEsprando<br>"Manager": "CD100101 - 11 samps Fandre del minor, no corres<br>mello digital del Enter.", "messageTesti": "ValorEsprando<br>"Manager": "CD100101 - 11 samps Fandre del minor, no corres<br>mello digital del Enter.", "messageTesti": "ValorEsprando<br>"Manager": "CD100101 - 11 samps Fandre del minor, no corres<br>mello digital del Enter.", "messageTesti": "ValorEsprando<br>"Manager": "CD100101 - 11 samps Fandre del minor, no corres<br>mello digital del Enter.", "messageTesti": "ValorEsprando<br>"Manager": "CD100101 - 11 samps Fandre del minor, no corres<br>mello digital del Enter.", "messageTesti": "ValorEsprando<br>"Manager": "CD100101 - 11 samps Fandre del minor, no corres<br>mello digital del Enter.", "messageTesti": "ValorEsprando<br>"Manager": "CD100101 - 11 samps Fandre del<br>minor, no corres<br>mello digital del Enter.", "messageTesti": "ValorEsprando<br>"Manager": "CD100101 - 11 samps Fandre del<br>minor, no corres<br>mello digital del Enter.", "messageTesti": "ValorEsprando<br>"Manager": "CD100101 - 11 samps Fandre del<br>minor, no corres<br>mello digital del Enter.", "messageTesti": "ValorEsprando<br>"Manager": "CD100101 - 11 samps Fandre del<br>minor, no corres<br>mello digital del Enter.", "messageTesti": "ValorEsprando<br>"Manager": "CD100101 - 11 samps Fandre del<br>minor, no corres<br>mello digital del Enter.", "messageTesti": "ValorEsprando<br>"Manager": "CD100101 - 11 samps Fandre del<br>minor, no corres<br>mello digital del Enter.", "messageTesti": "ValorEsprando | pands con<br>, data:"null."stat<br>ponds con<br>, data"null."stat<br>ponds con<br>, data"null."stat |
| 149<br>el nombre                                                                                                    | IULEIFA ABIGAIL RAMIRES VILLA<br>del titular del certificado de                                                                                                    | ["message":"CTDI40100 - El campo Nombre del emisor, no correr<br>sello digital del Emisor.", "messageDetall":" ValorEsperado: ValorReportado:                                                                                                    | ponde con<br>","data":sull,"stat                                                                                                    |
| el numbre                                                                                                    | del titular del certificado de<br>FERMANDO LOPEZ ROMERO                                                                                                    | <pre>["message":"CTD1G0100 - El campo Nombre del emisor, no corres<br/>sello digital del Enisor.","messageDetail":" ValorEsperado: VaneReportado<br/>("message":"CTD1G0108 - El campo Nombre del emisor, no corres</pre>                                                                                                    | ponde con<br>*,"data":wall,"stat<br>monde con                                                                                                    |
| 143                                                                                                    |                                                                                                    |                                                                                                    | ****** ****                                                                                                    |

Estos errores son por el código postal, que no es el mismo que está dado de alta en el SAT. Se deben de modificar ante el SAT.

Cada trabajador tiene que entrar Con el RFC y la clave que le dan en el SAT.